### МАСТЕР-КЛАСС

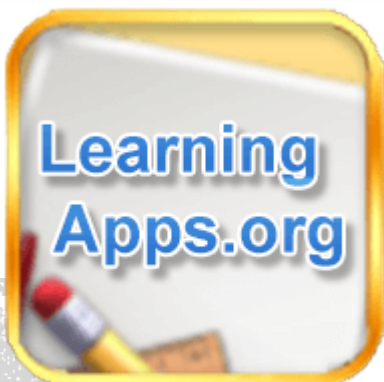

#### «ФОРМИРОВАНИЕ КАРТОГРАФИЧЕСКОЙ ГРАМОТНОСТИ СРЕДСТВАМИ СЕРВИСА LEARNINGAPPS.ORG НА УРОКАХ ГЕОГРАФИИ»

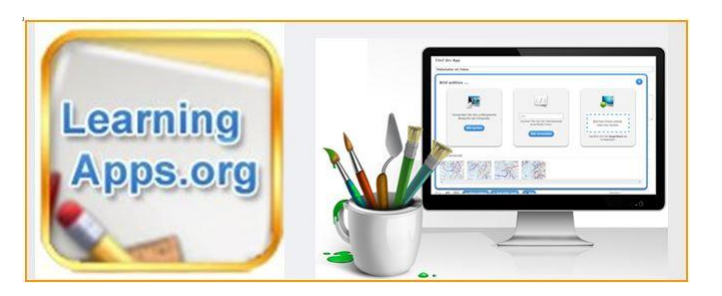

Половко Лилиана Владимировна учитель географии МБОУ «Школа № 2» г. Муравленко

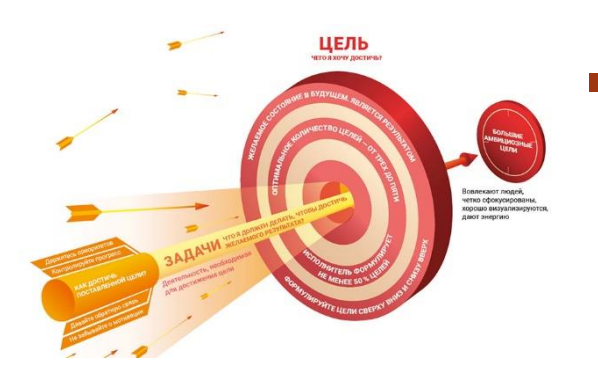

**ЦЕЛЬ:** освоить инструменты для организации продуктивного обучения, способствующего формированию картографической и информационно-коммуникативной компетентности учащихся.

#### • Задачи:

- ✓ Познакомиться с приложением Web. 2.0: сервисом для организации познавательной деятельности обучающихся.
- ✓ Освоить инструменты LearningApps.org для повышение эффективности и качества процесса обучения.
- Сконструировать авторские задания, используя разные типы заданий по шаблонам сервиса.
- Опубликовать их на сайте (ссылки вставить в бланк обратной связи)
- Эффекты:
- 🗸 повышение мотивации и активности познавательной деятельности;
- ✓ формирование информационной культуры, умений осуществлять обработку информации;
- ✓ возможность разнообразить урок, сделать его увлекательным, а процесс обучения простым и доступным для понимания каждому учащемуся.
- эстетическое воспитание за счет использования компьютерной графики, технологии мультимедиа.

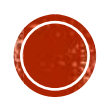

СЕРВИС LerningApps - СОВРЕМЕННЫЙ ЭЛЕКТРОННЫЙ ОБРАЗОВАТЕЛЬНЫЙ РЕСУРС, ЯВЛЯЕТСЯ МУЛЬТИМЕДИЙНЫМ СРЕДСТВОМ – Т.Е. СОДЕРЖИТ АУДИО, ВИДЕО, ГРАФИКУ, ВОЗМОЖНОСТИ ОРГАНИЗАЦИИ ИНТЕРАКТИВНОГО ВЗАИМОДЕЙСТВИЯ И ОБЕСПЕЧИВАЕТ СИСТЕМУ КОНТРОЛЯ.

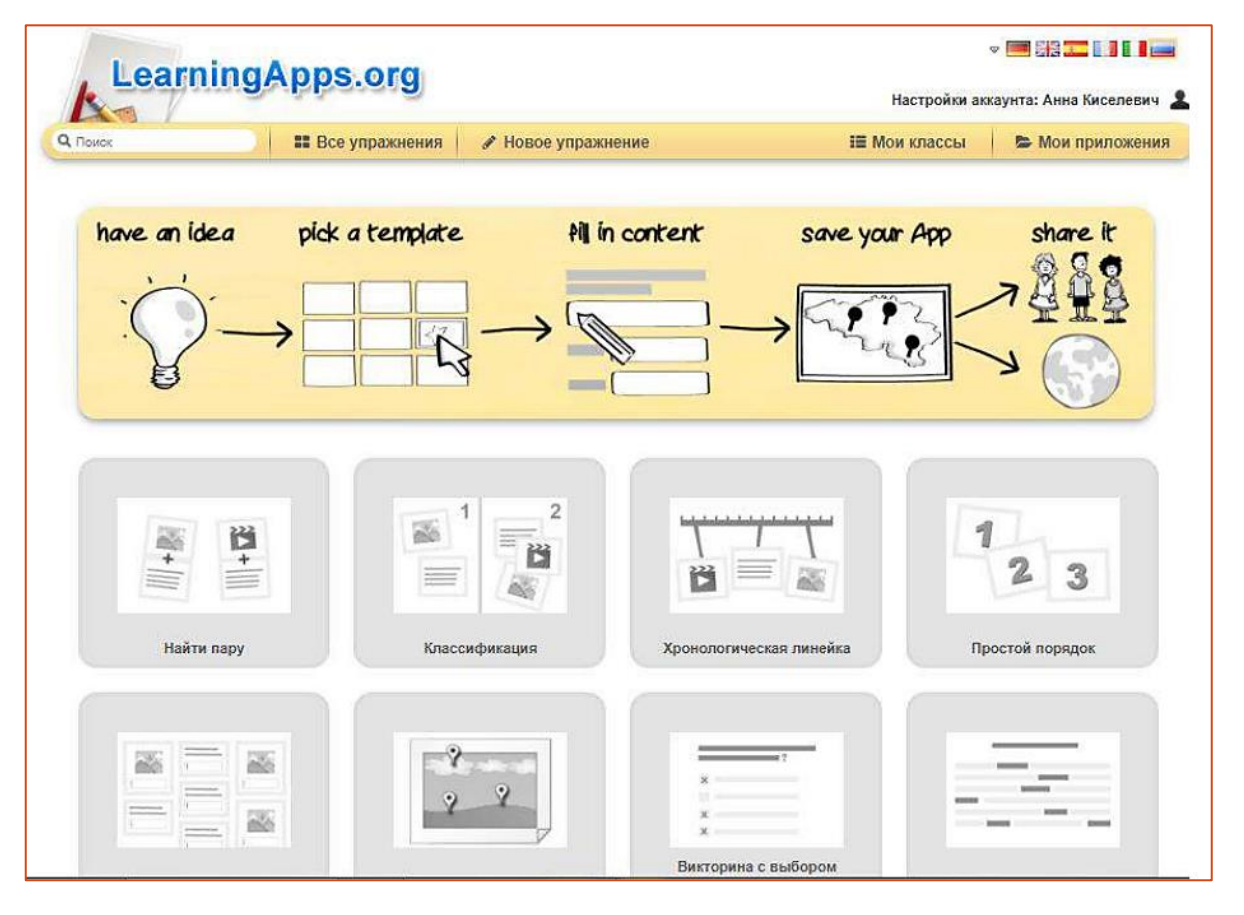

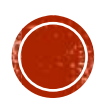

## Начало работы в конструкторе интерактивных заданий Learning Apps

Шаг 1. Войти на сервис, выбрав бесплатный вариант. Для этого нажмите на кнопку «Вход».

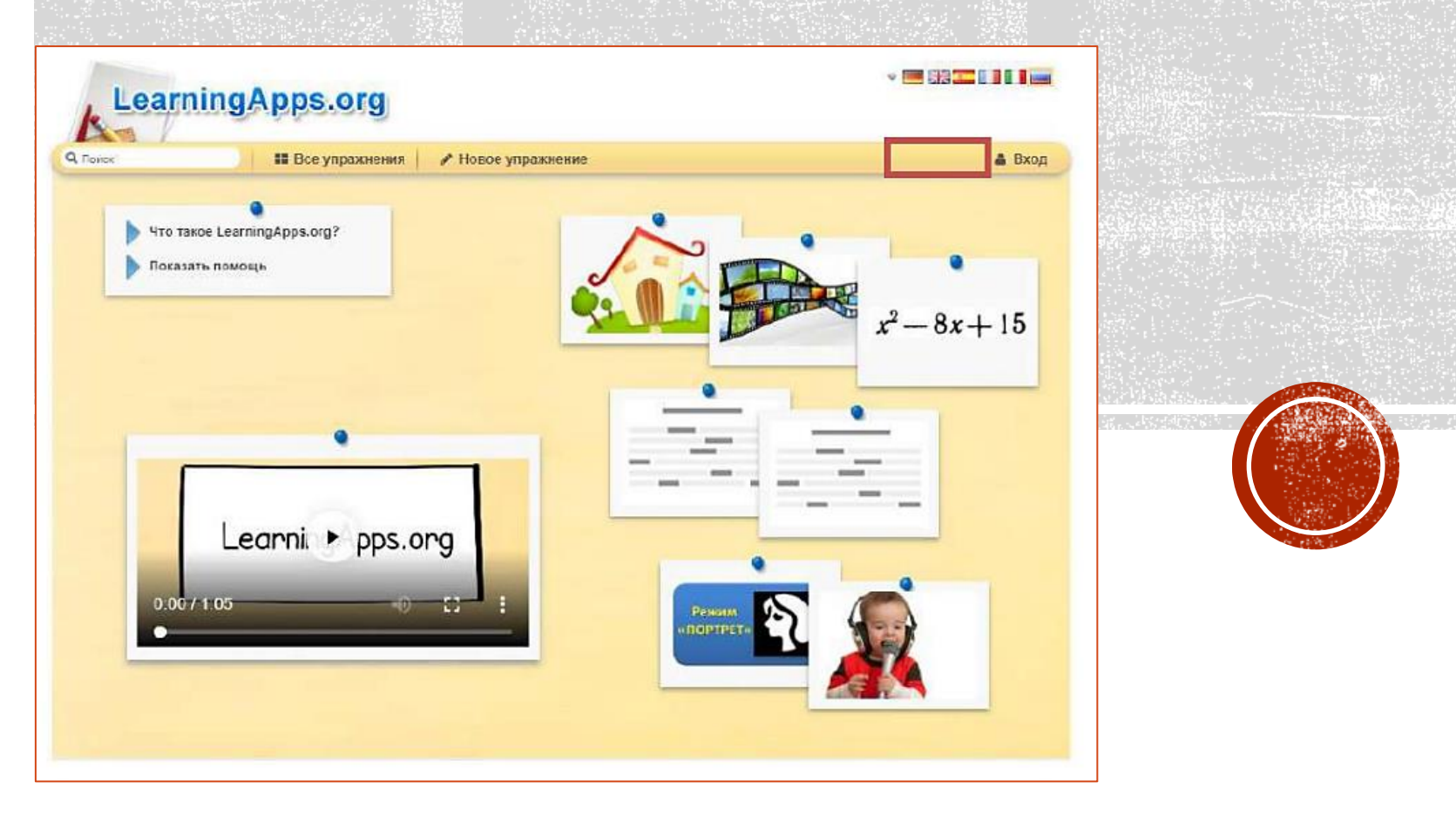

#### Начало работы в конструкторе интерактивных заданий **L**earning**A**pps

| LearningApps.or             | Создать новый аккаунт                                              |                                       |
|-----------------------------|--------------------------------------------------------------------|---------------------------------------|
| Q. Помок Все упражни        | Имя пользователя                                                   | 🛓 Вход                                |
| •                           | Имя пользователя                                                   |                                       |
| Что такое LearningApps.org? | E-Mail                                                             | · ··································· |
| Показать помощь             | E-Mail                                                             |                                       |
|                             | Пароль                                                             | $x^2 - 8x + 15$                       |
|                             | Пароль                                                             |                                       |
|                             | Повтор нового пароля                                               |                                       |
|                             | Повтор нового пароля                                               |                                       |
|                             | Я принимаю Условия иссользования<br>LearningApps.org               |                                       |
|                             | Я хотел бы получать узедомления на<br>почтовый ящих о новых личных |                                       |
| Learni 🏼 pj                 | сообщениях.<br>Другие пользователи LearningApps могут              |                                       |
|                             | отправлять мне сообщения.<br>Код безопасности                      |                                       |
| 0.0071:05                   | 7KZdeF                                                             |                                       |
|                             |                                                                    |                                       |

Шаг 3. Заполняем регистрационную форму.

#### Шаг 4. Входим на платформу под своим логином и паролем.

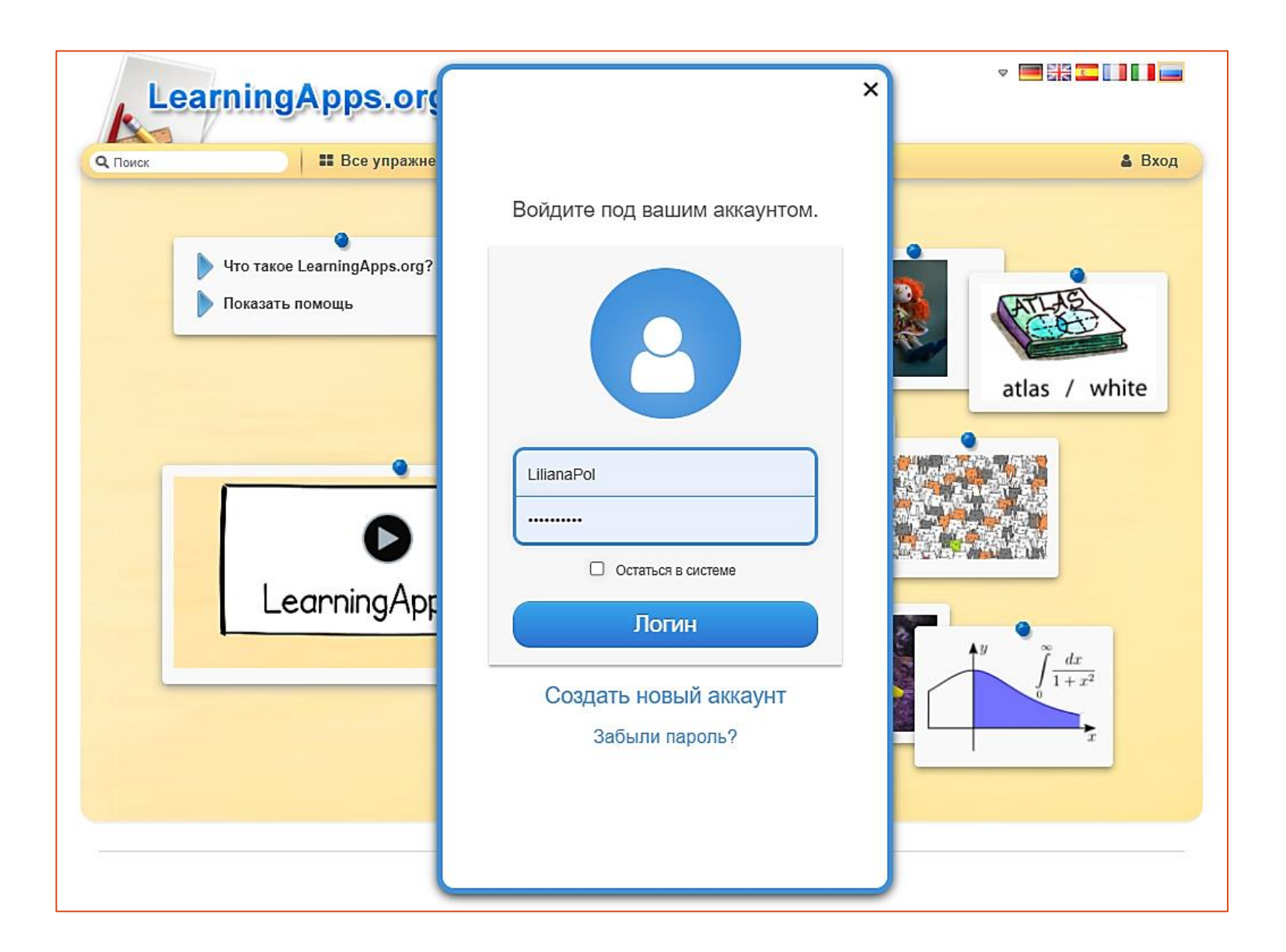

## Шаг 5. Выбираем вкладку «Все упражнения», подбираем упражнения, которые разделены по темам.

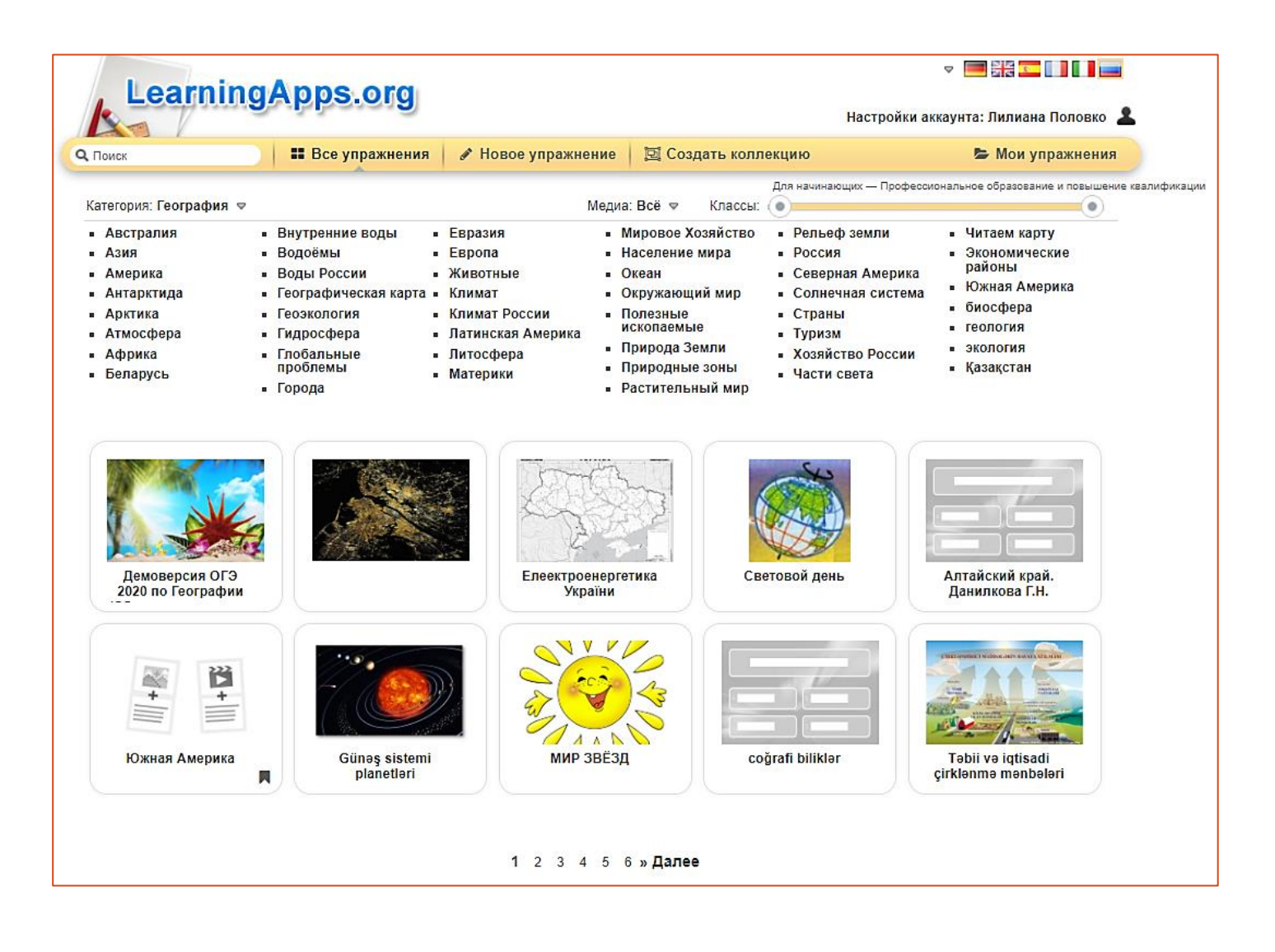

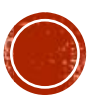

# Создание упражнений в конструкторе интерактивных заданий Learning Apps

Шаг 1. Для возможности создания интерактивного задания выберите вкладку «Новое упражнение».

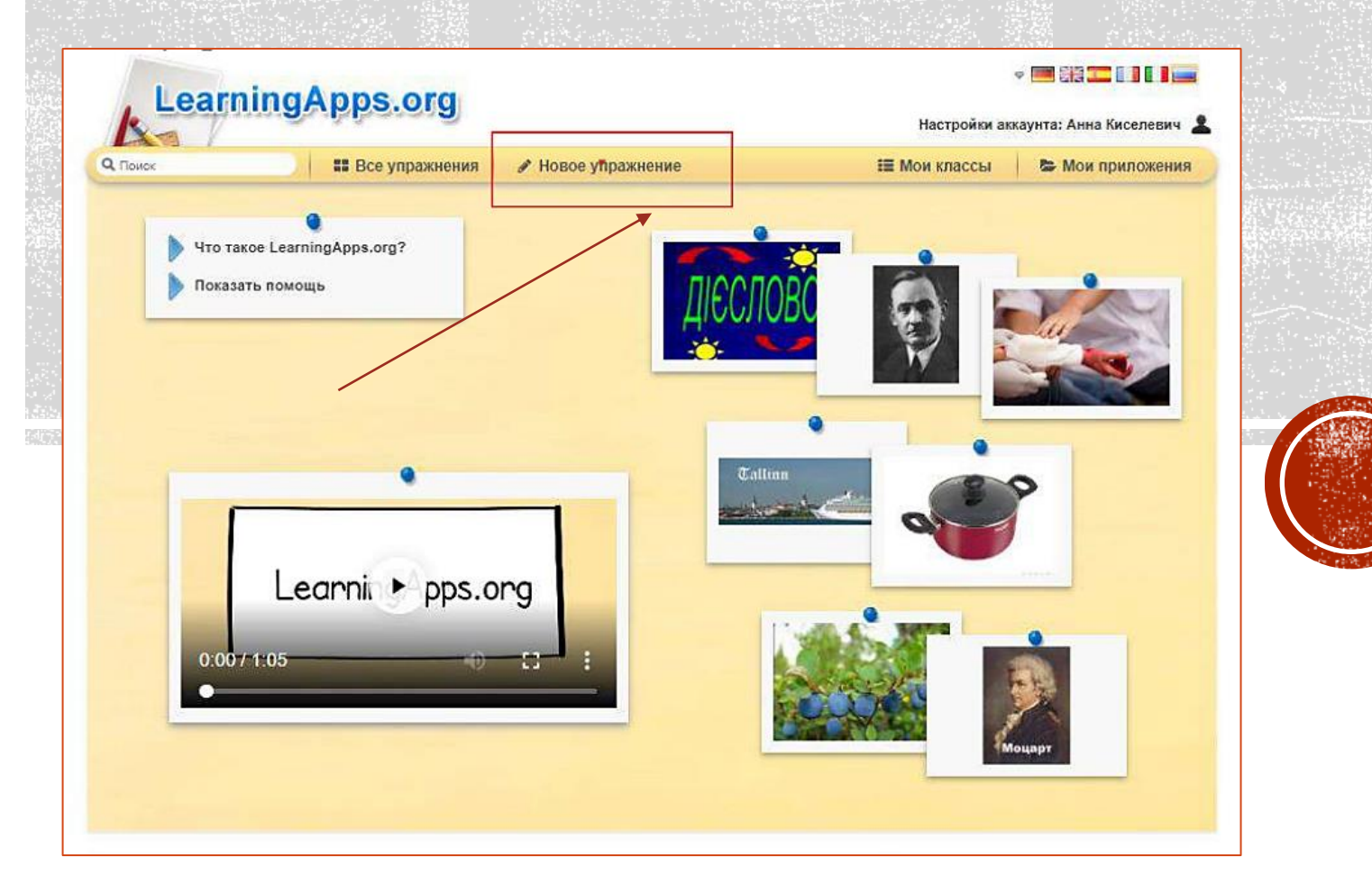

# Создание упражнений в конструкторе интерактивных заданий Learning Apps

Шаг 2. Здесь можно найти ряд приложений, которые можно наполнить своим содержанием. Выберите приложение.

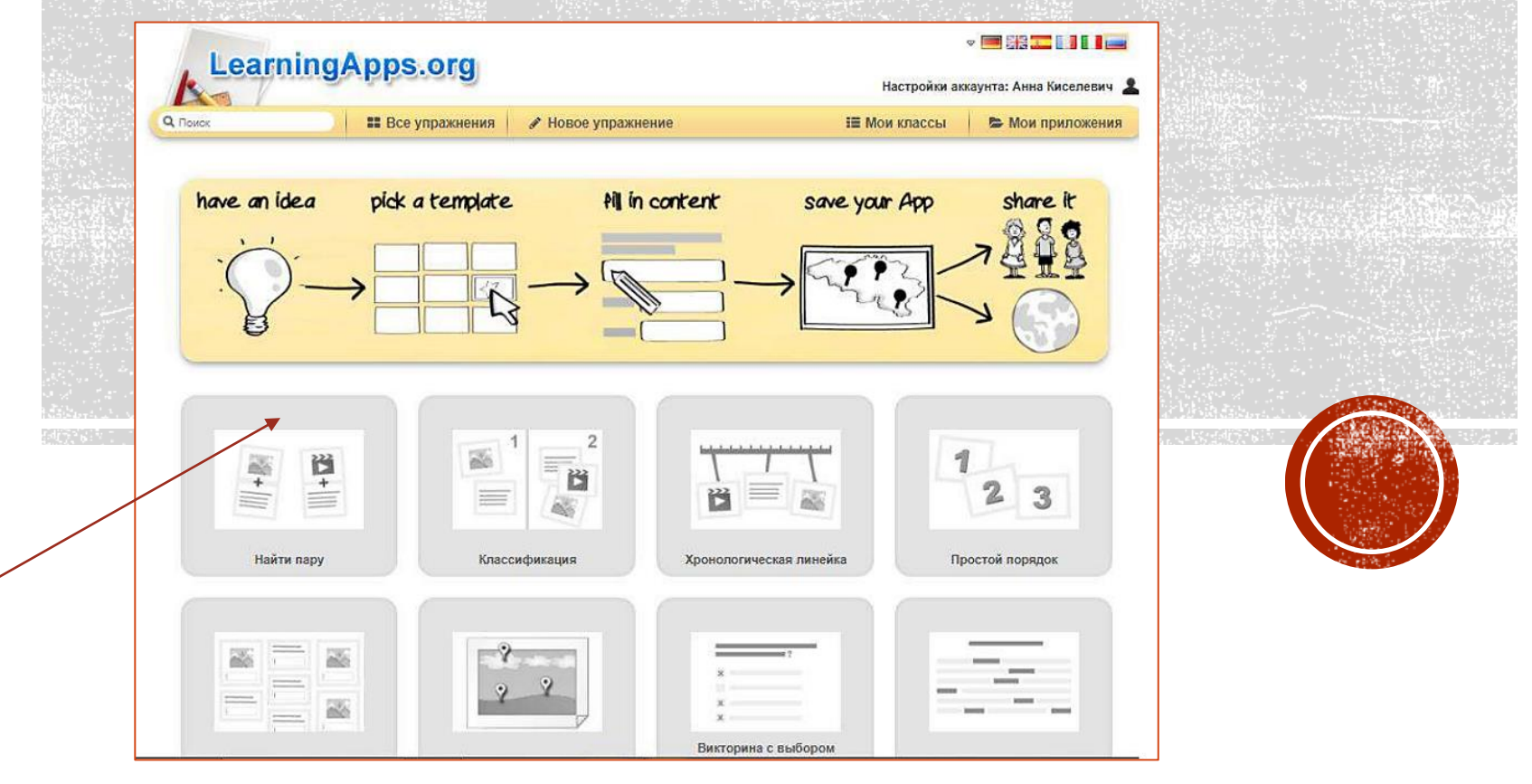

Как пример можно посмотреть уже существующие варианты, а можно сразу создать свой нажав «Создать приложение».

Шаг 3. Выбрать вкладку «Новое упражнение», шаблон заданий и Создать новое приложение (рис. 6).

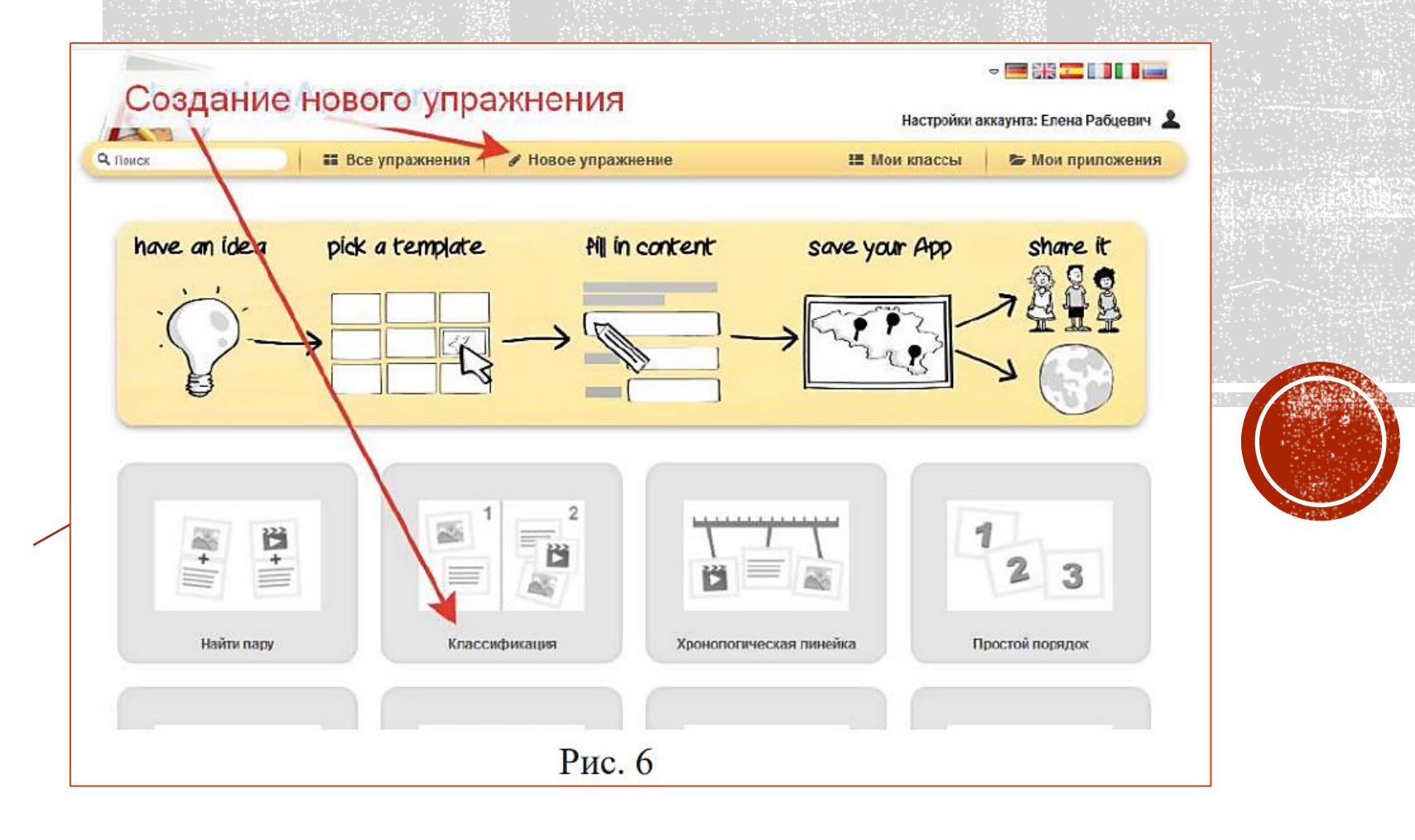

Шаг 4. Вписать название приложения, задание для учеников. Далее ввести текст (предложения, вопросы, правильные и неправильные ответы) или выбирать картинку, аудио или видео (последовательность составления упражнения зависит от выбранного шаблона) (рис. 7).

| Настройки а                     | ккаунта: Елена Рабцевич                                       |                                                                                                    |
|---------------------------------|---------------------------------------------------------------|----------------------------------------------------------------------------------------------------|
| III Мои классы                  | 👺 Мои приложения                                              | 9                                                                                                    |
| Язык дисплея 🏵 :                | - 📰 245 💶 💷 🛄 📟                                               |                                                                                                    |
|                                 |                                                               | )                                                                                                    |
|                                 |                                                               |                                                                                                    |
|                                 |                                                               |                                                                                                    |
| вам не нужно это, оставьте поле | пустым.                                                       |                                                                                                    |
| вам не нужно это, оставьте поле | пустым.                                                       |                                                                                                    |
| вам не нужно это, оставьте поле | IIYU IDM.                                                     |                                                                                                    |
| вам не нужно это, оставьте поле | IYC IBM.                                                      |                                                                                                    |
| вам не нужно это, оставьте поле | IYC IBM.                                                      |                                                                                                    |
| )                               | IYC IDM.                                                      |                                                                                                    |
| рам не нужно это, оставьте поле |                                                               |                                                                                                    |
|                                 | Настройки а<br>ІЩ Мом классы<br>Язык дисплея <sup>(2)</sup> : | Настройки аккаунта: Елена Рабцевич<br>Ш Мои классы Б Мои приложении<br>Язык дисплея 2 : С 🖼 🔐 🎞 III II |

Шаг 5. В поле «Обратная связь» ввести текст, который будет появляться, если найдено верное решение. В поле «Помощь» можно ввести подсказку, способ как решить задание (рис. 8).

| адайте текст, который будет поязвяться при правильном решении.<br>Здорово, ты верно выполнил задание.                                                                              |          |
|----------------------------------------------------------------------------------------------------|----------|
|                                                                                                    |          |
| омощь<br>хдайте некоторые подсказки, как решить задание. Они могут быть доступны пользователю через небольшой значок в верхнем<br>пу. В противном случае оставьте это поле пустым. | лееом    |
|                                                                                                    |          |
| Установить и показать в предварительном пр                                                                                                    | осмотре. |
| Рис. 8                                                                                                    |          |

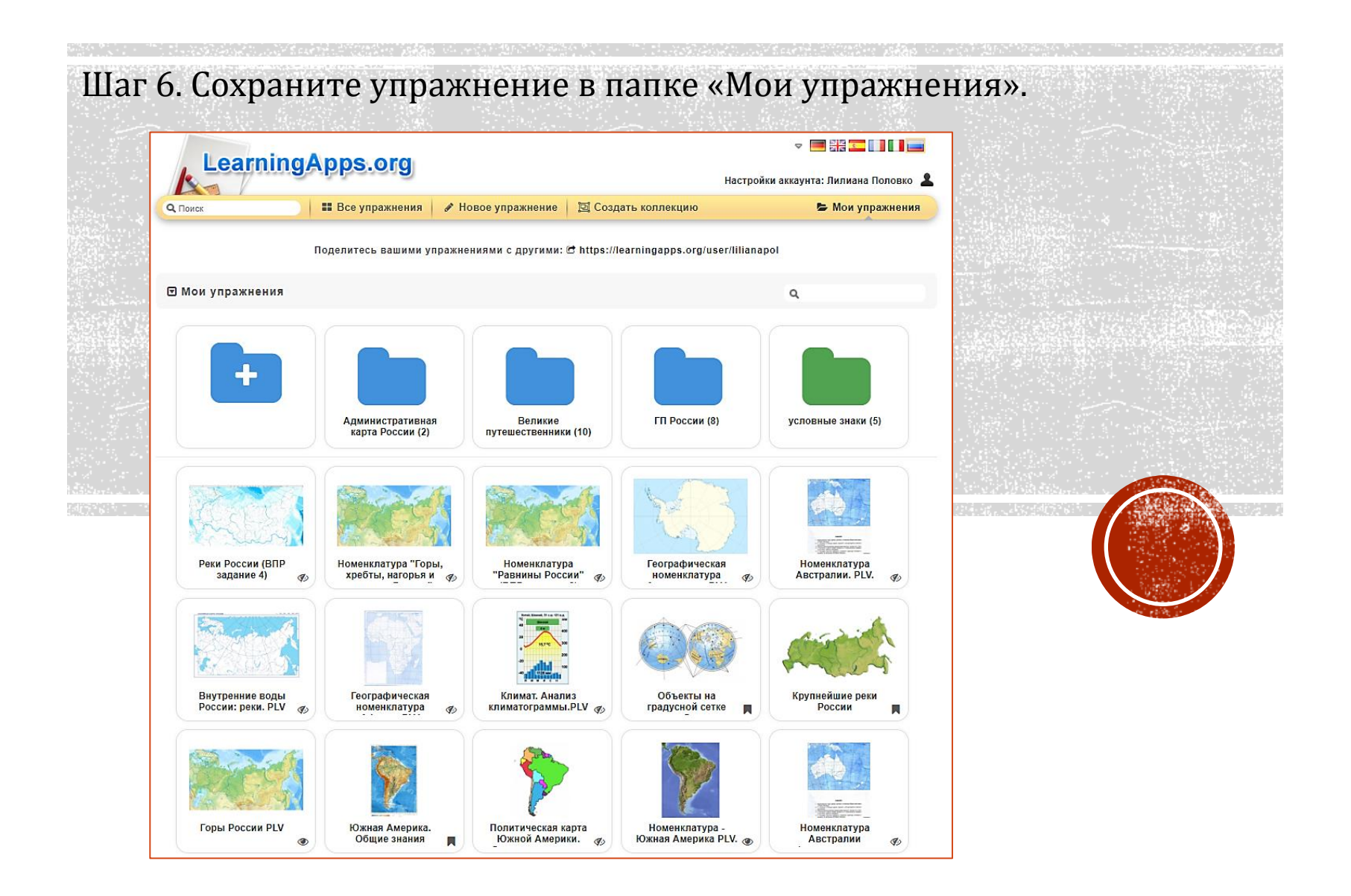

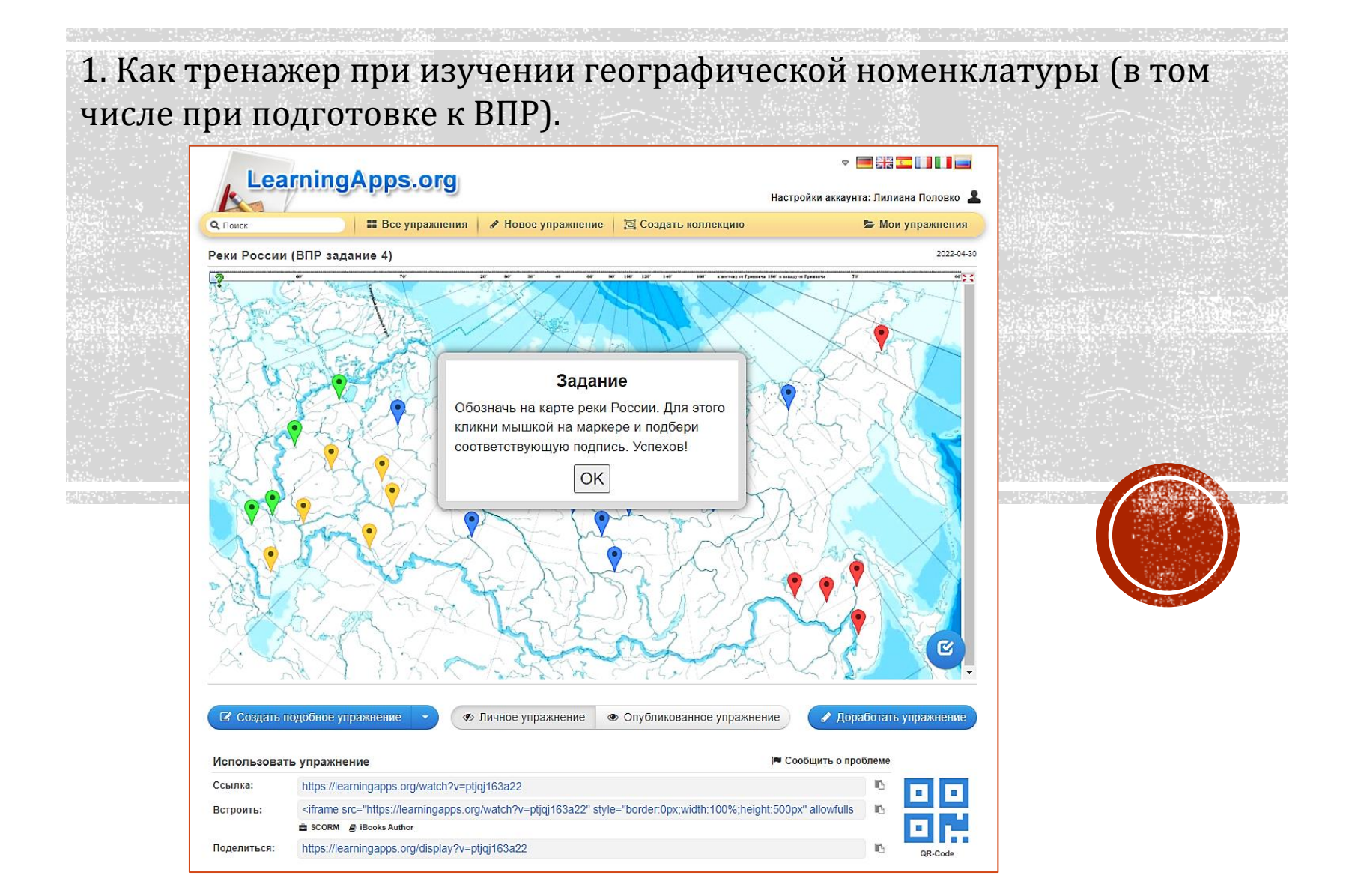

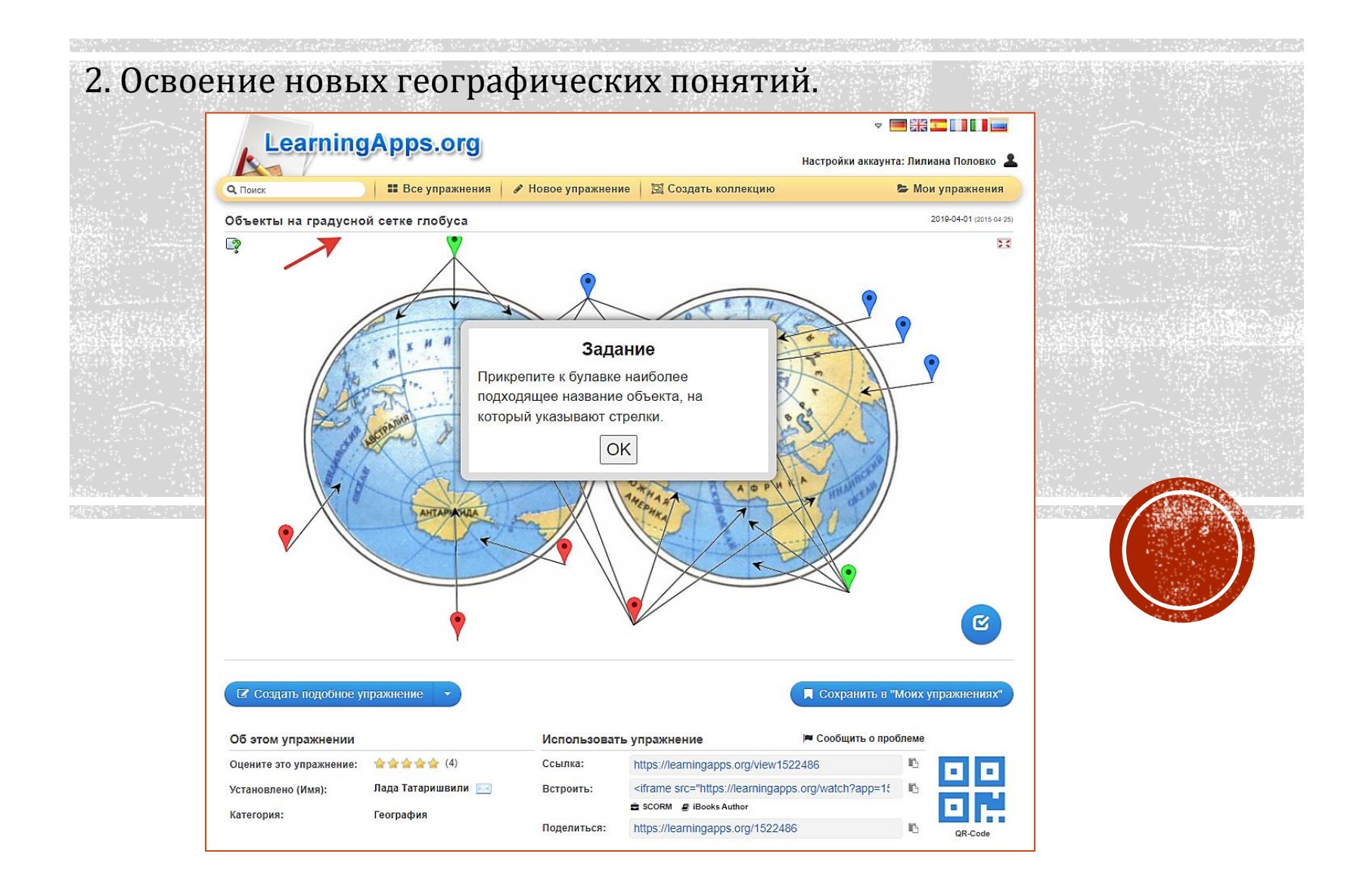

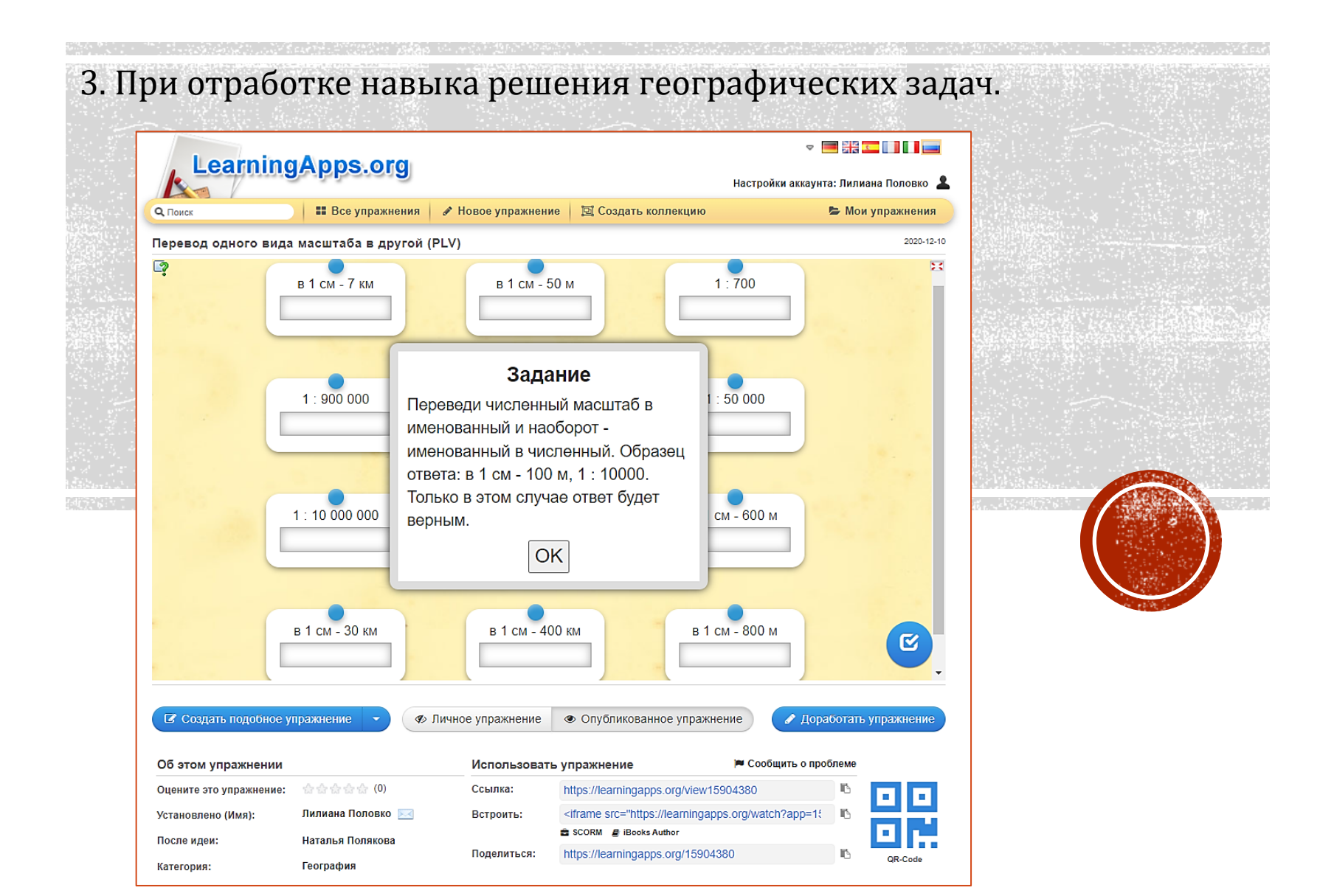

4. Освоение новых географических понятий (изучение условных знаков топографической карты)

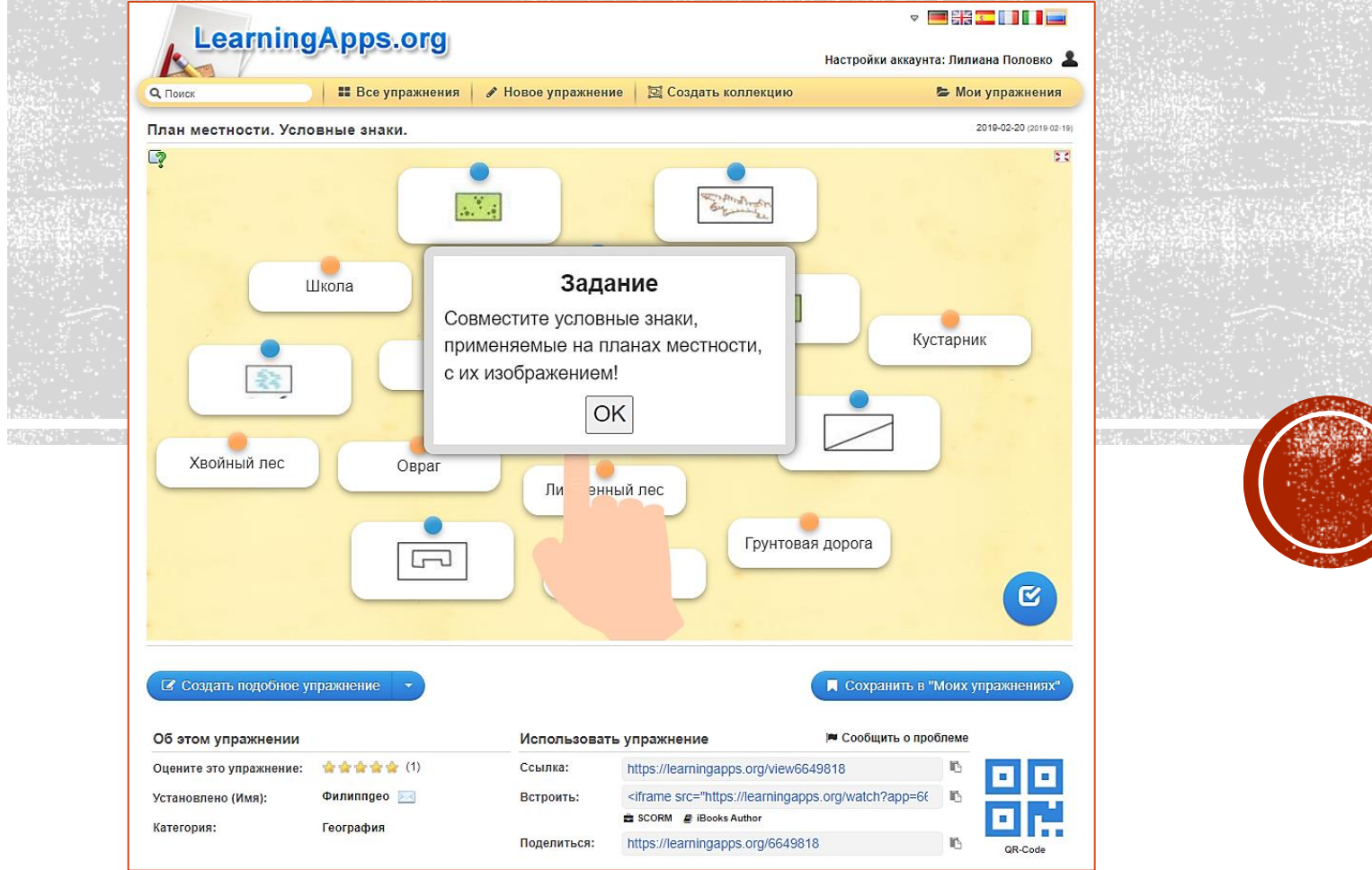

5. Проверка знаний учащихся (обычный тест можно представить в виде викторины)

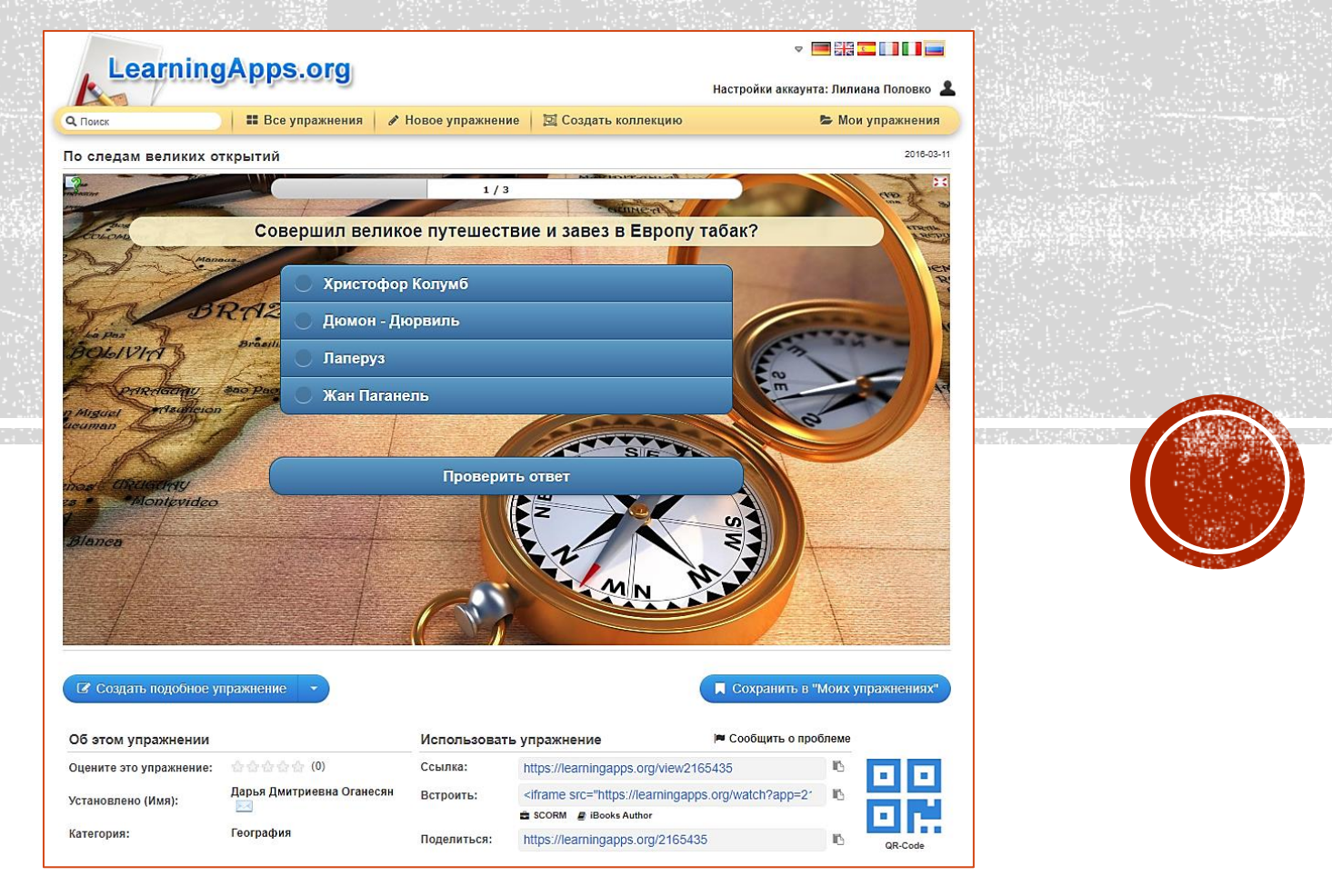

#### 6. Элементы игрофикации

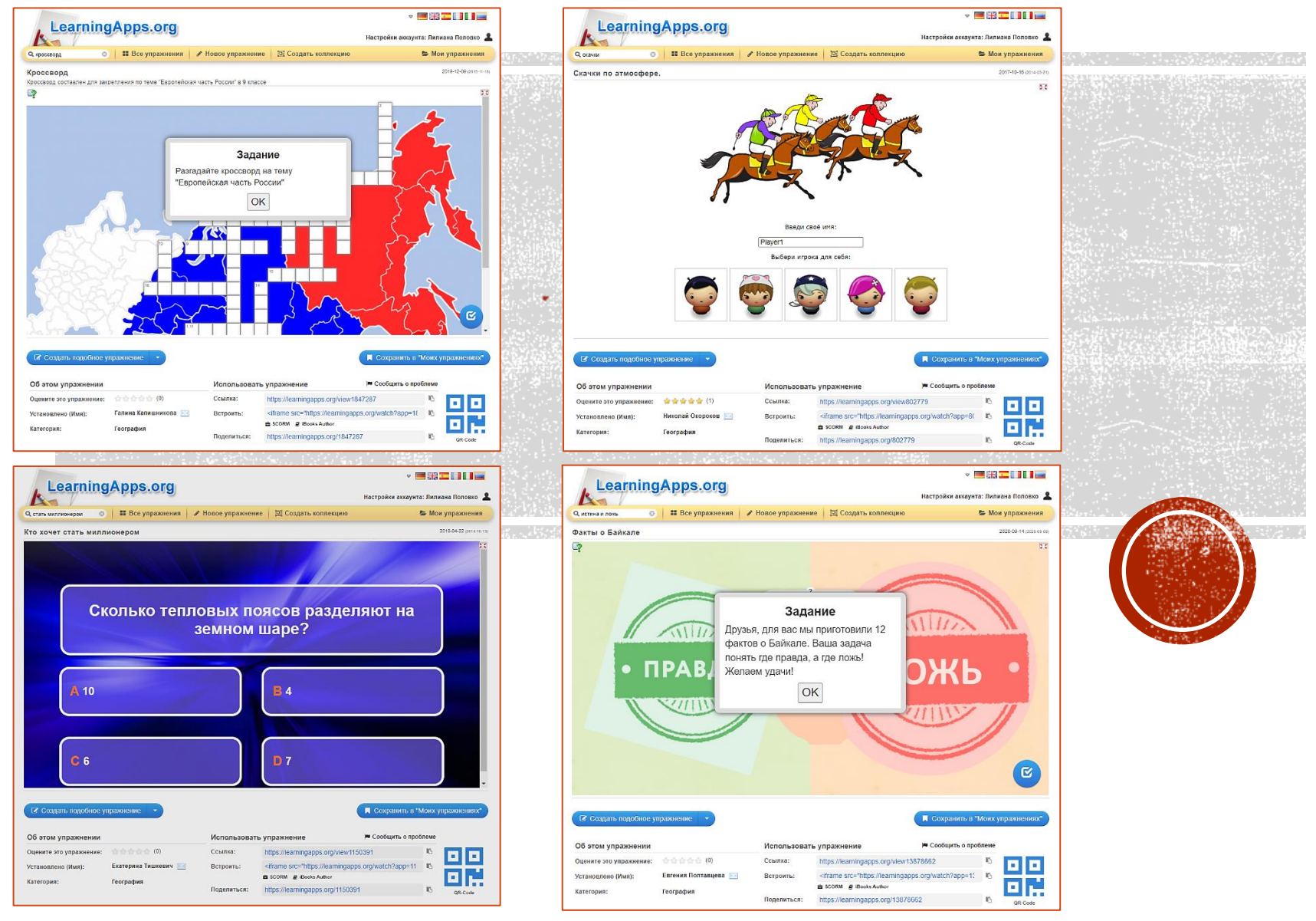

## ПРАКТИЧЕСКОЕ ЗАДАНИЕ

- Сконструировать авторские задания, используя разные типы заданий по шаблонам сервиса LearningApps (апробировать несколько типов заданий).
- ✓ Опубликовать их на сайте LearningApps (ссылки на готовые задания вставить в бланк обратной связи).
- ✓ Использовать возможности сервиса в своей педагогической практике.

Желаем успехов!

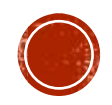